## 設定白平衡

您可以根據光源來設定色調。

1 觸碰 📾 以顯示選單。

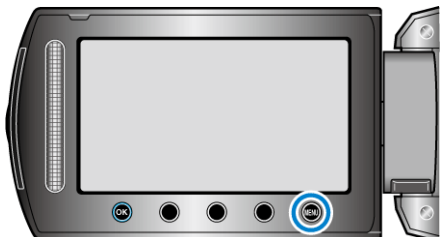

2 選擇 "手動設定" 並觸碰 🐵。

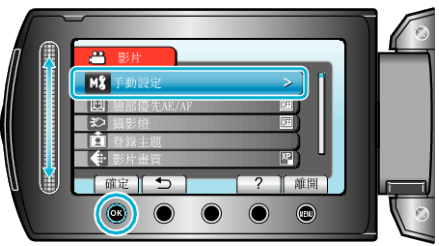

**3** 選擇 "白平衡" 並觸碰 <sup>(1)</sup>。

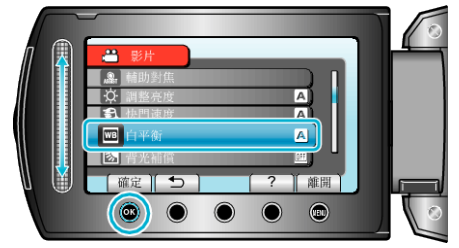

4 選擇所需設定,然後觸碰 🕫。

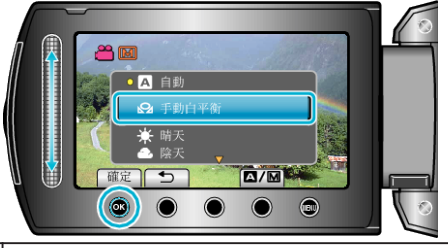

| 設定    | 說明                    |
|-------|-----------------------|
| 自動    | 自動調整為自然色。             |
| 手動白平衡 | 無法解決色彩不自然的問題時使用。      |
| 晴天    | 在晴天進行戶外拍攝時使用這個設定。     |
| 陰天    | 在陰天或遮光地點內拍攝時使用這個設定。   |
|       | 在照明下(例如攝影燈)拍攝時使用這個設定。 |

## 使用 手動白平衡

- 1 在鏡頭前拿一張白紙,讓此白紙填滿螢幕畫面。
- 2 選擇 "手動白平衡" 並持續觸碰 🐵。
- 游標會閃爍。
- 3 選單消失後釋放 🐵。